**Owner's Manual** 

Serial Communications Interface

For Apple 11 series computers

### Super-Comm<sup>TM</sup> Manual

### **Third Edition**

Sequential Systems, Inc. 1200 Diamond Circle Lafayette, Colorado 80026

Office: (303) 666-4549 Fax: (303) 665-0933 Sales: 1-800-759-4549 Customer Service: 1-800-999-1717

Copyright © 1989, 1991 by Sequential Systems. Inc. All rights reserved.

Sequential Systems reserves the right to make changes and to issue updates to the product described in this manual at any time without previous notice.

Apple II, II+, IIe, IIGS, Super Serial Card, ImageWriter, Personal Modem, Apple Plotter and Apple Scribe are trademarks of Apple Computer, Inc. Grappler is a trademark of Orange Micro, Inc. Franklin is a trademark of Franklin Computer. Inc. Hayes Smartmodem is a registered trademark of Hayes Microcomputer Products, Inc. Magic Slate is a trademark of Sunburst Communications, Inc.

## Table of Contents

- 1. Introduction
- 2. Super-Comm Setup
- 3. Super-Comm Installation
- 4. Switch Settings and Functions
- 5. Firmware Commands (Overriding the Switch Settings)
- 6. Troubleshooting

## Introduction 1.

## Thank you for purchasing Sequential Systems' Super-Comm<sup>™</sup> card.

We are so confident of the quality of our products, we provide a full two year warranty.

## Sequential Systems' prompt replacement guarantee.

This product is guaranteed free from defects in materials and workmanship and is warranted for two full years from the date of purchase. Sequential Systems, Inc. will promptly replace any product shown to be defective during this warranty period.

#### Sequential Systems' Super-Comm card.

The Super-Comm is a serial interface card, fully compatible with Apple®'s Super Serial, Card<sup>TM</sup> and capable of Grappler text and graphic commands. It enables any Apple II<sup>TM</sup>, II+, IIe, IIGS<sup>TM</sup> or Franklin computer to communicate with a variety of serial peripherals: printers, plotters, modems, graphic tablets and other devices which require a serial (RS-232-C) interface.

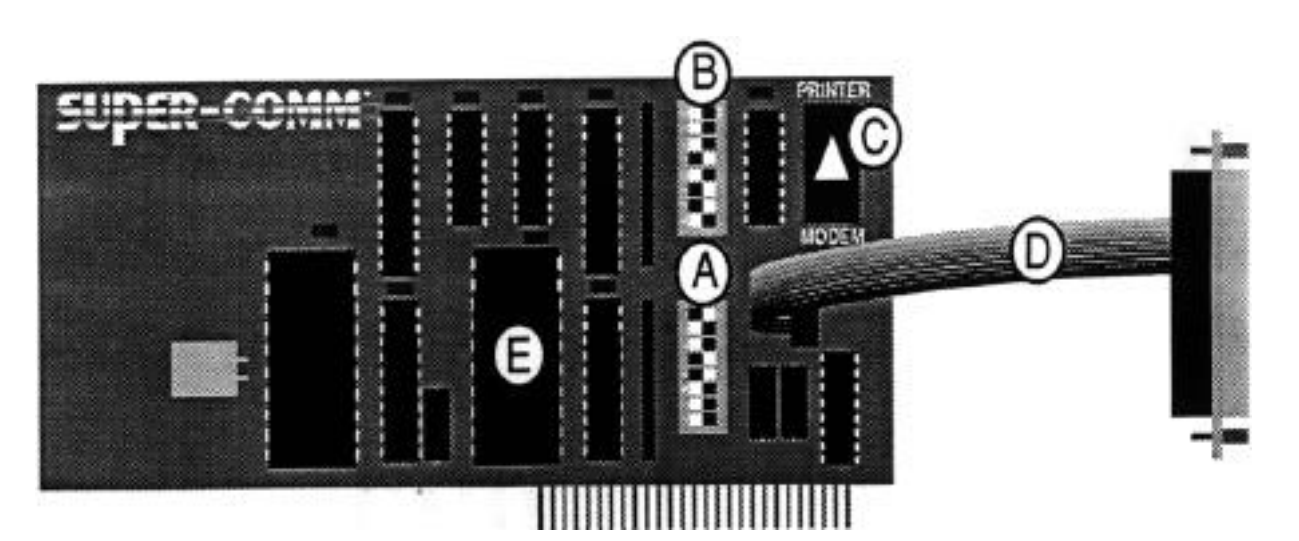

## SuperComm<sup>TM</sup> Components A. Switch Bank 1

- B. Switch Bank 2C. Jumper BlockD. Cable Stub

- **E**. Firmware

Before the Super-Comm can be installed in the computer, the card switches and jumper block must be set If you are using an ImageWriter® or ImageWriter II, the cards will come with preset switch and jumper block settings, so you may proceed to the Section 3, "Super-Comm Installation."

> Setting the Super-Comm Card Switches

The diagram to the left illustrates the components of the Super-Comm card. Notice the location of the each switchbank as well as the jumper block. The table on the next page indicates the correct switch settings for some of the most common devices used with the Super-Comm. If you are using some other kind of device not listed, read the manual that came with your device \_it should specify correct switch settings. Or you may read "Switch Settings and Functions" on page 4.1, which explains the function controlled by each switch, so you can figure out how to set the switches yourself. In this manual, references to switches on Switchbank 1 are prefaced with a numeral 1, those on Switchbank 2 are prefaced with a numeral 2. (For example, 2-3 is switch 3 on the switchbank labeled SW2.) Use the tip of a pen to flip the switches.

#### Super-Comm Setup

|     | Apple<br>ImageWriter | Apple<br>ImageWriter II | Apple<br>Personal<br>Modem | Apple<br>Plotter | Apple<br>Scribe |
|-----|----------------------|-------------------------|----------------------------|------------------|-----------------|
|     |                      |                         |                            |                  |                 |
| 1-1 | off                  | off                     | off                        | off              | off             |
| 1-2 | off                  | off                     | ON                         | ON               | off             |
| 1-3 | off                  | off                     | ON                         | ON               | off             |
| 1-4 | ON                   | ON                      | ON                         | ON               | ON              |
| 1-5 | off                  | off                     | ON                         | off              | off             |
| 1-6 | ON                   | ON                      | ON                         | ON               | ON              |
| 1-7 | ON                   | ON                      | ON                         | ON               | ON              |
| 1-8 | off                  | off                     | off                        | off              | off             |
| 2-1 | ON                   | ON                      | ON                         | ON               | ON              |
| 2-2 | off                  | off                     | off                        | off              | off             |
| 2-3 | off                  | off                     | ON                         | off              | off             |
| 2-4 | ON                   | ON                      | ON                         | ON               | ON              |
| 2-5 | ON                   | ON                      | off                        | off              | ON              |
| 2-6 | off                  | off                     | ON                         | off              | off             |
| 2-7 | off                  | off                     | off                        | off              | off             |
| 2-8 | off                  | off                     | off                        | off              | off             |

NOTE: Most modems are Hayes compatible, so if you have another type of modem not listed, try using the setting for the Hayes modem that corresponds with your particular baud rate (300, 1200, etc.).

Super-Comm Setup

Although some switches vary slightly in appearance, they should still operate the same way. The illustration below shows how switches are configured to the **ON** and **OFF** positions. Switches I through 4 are in the **ON** position, while switches 5 through 8 are set to **OFF**.

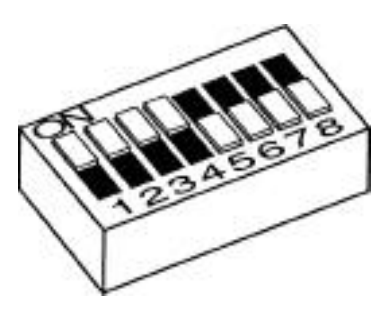

Setting the Jumper Block

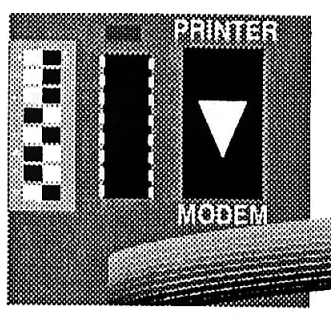

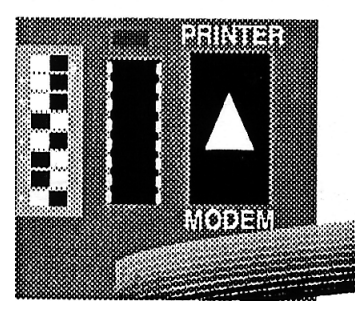

The Super-Comm works with an assortment of peripherals. If you are using a modem, the triangle on the jumper block should be pointing toward the word "Modem." Likewise, if you are using a printer, plotter or any other device, the triangle should be pointing toward the word "Printer." If the jumper block is poinling the wrong way, gently pry it off. Reinstall so it is pointing in the proper direction, making sure the pins line up exactly with holes in the sockels before you press into place. You must change the jumper block setting each time you change from printer mode to modem mode, or vice versa.

## Super-Comm 3. Installation

After setting the switches and the jumper block for your device, follow these instructions.

CAUTION! Disconnect power to the computer before proceeding!

1. Uncover your computer. At the back panel, remove the tab from the tab hole behind the appropriate slot for the device you will be using (slot 1 for printers, slot 2 for modems).

2. Although the Super-Comm card should have the multi-colored cable stub already installed, you may wish to double-check its position at this point (or in case you've removed it). The cable, when laid straight out, should extend over the card to the left (see illustration below). Then, to install the nut plate (at the end of the cable stub), you must bend the cable to the right, over its mounting block.

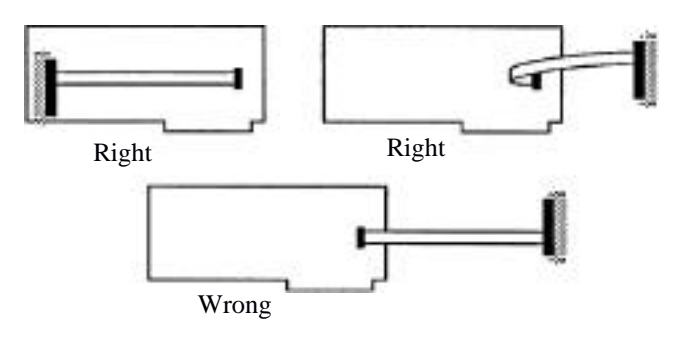

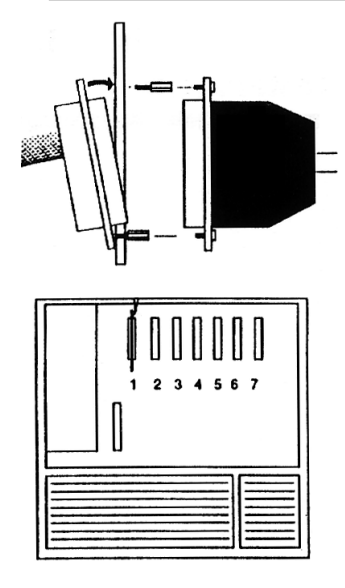

3. Loosen the bottom screw on the nut plate (but do not remove it). Remove the top screw, tilt the nut plate and slide it into the tab hole. Tilt the nut plate back to the vertical position, replace the top screw, and retighten the bottom screw.

4. Although the Super-Comm card will work in any slot, slot 1 is recommended if a printer is being used, and slot 2 if a modem is being used. (For other devices, use the slot recommended in the manual that came with that device.) Install by firmly seating the card in its slot, being careful not to rock it from side to side.

5. Connect the cable from your peripheral to the previously installed nut plate in the back panel of the computer.

6. The Super-Comm is now installed. Replace the computer cover and finish setting up your printer, plotter or modem according to the instructions that came with it. Don't forget to set any switches that need to be set on your printer or modem so that the connected devices may interact.

7. For a printer, test the Super-Comm by typing **PR#n** (n=slot #) **Return** for a modem, type **IN#n** (n=slot #), **Return** Or use your favorite printing or communication program to verify correct operation.

#### For Programs that Ask You to Identify Your Printer Card

Some programs, (i.e. BrCiderbund Inc.'s PrintShop), ask you to specify the type of printer card you are using. If the **Super-Comm** card is not offered as one of the choices, select Apple's **Super Serial Card** for compatible operation.

# Switch Settings 4. and Functions

Switch Settings for Printer, Plotter, etc. Mode

If you are connecting a modem, skip to the subsection entitled **"Switch Settings for Modem Mode**" on page 4.4. If you are connecting anything else, continue reading.

In order to correctly set the switches, you will need to know certain characteristics about your device, all of which should be in the manual which came with that device. As you read the following instructions, refer to your device's manual for its necessary baud rate, mode, stop bits, etc.

#### Switches 1-1 through 1-4: Baud Rate

Baud rate is the speed at which information is exchanged between the computer and the peripheral. The following table shows the correct switch settings for various baud rates:

| <b>Baud</b> | <u>1-1</u> | <u>1-2</u> | <u>1-3</u> | <u>1-4</u> |
|-------------|------------|------------|------------|------------|
| 300         | ON         | Off        | Off        | ON         |
| 1200        | Off        | ON         | ON         | ON         |
| 2400        | Off        | ON         | Off        | ON         |
| 9600        | Off        | Off        | Off        | ON         |

If you should require switch settings for baud rates not listed above, please call Sequential Systems' customer service at 1-800-999-1717. Switch Settings and Functions

| Switch 1-5:<br>Mode            |                                                                                                    |
|--------------------------------|----------------------------------------------------------------------------------------------------|
| inede                          | This switch determines whether your card will<br>be in printer or modem mode. For printer<br>mode, switch 1-5 should be set to OFF.                                                                                                    |
| Switches 1-6:<br>Screen Echo   |                                                                                                    |
|                                | With this switch set to OFF the Super-Comm<br>will echo printed characters to the video<br>screen. If you do not want screen echo set<br>switch 1-6 to ON.<br>Note: ON is the default setting.                                                                                                    |
| Switch 1-7:                    | Switch 1-7 is an RS232 signal switch. In both printer mode and modem mode, switch 1-7 should be set to the ON position, unless otherwise instructed.                                                                                                    |
| Switch 1-8:                    | Switch 1-8 has no function in either mode, so it is best to leave it in the OFF position.                                                                                                    |
| Switch 2-1:<br>Stop Bits       |                                                                                                    |
| Stop Dits                      | Stop bits signal the end of each character<br>(which is itself a string of bits) that the<br>computer sends to, or receives from, the<br>printer. Some of the slower printers expect<br>two stop bits, but most types expect one stop<br>bit. Set switch 2-1 to ON for one stop bit; set<br>it to OFF for two stop bits.           |
| Switch 2-2:                    |                                                                                                    |
| Delay After<br>Carriage Return | This switch determines whether the computer<br>will pause for 1/4 second after each carriage<br>return to give the print head time to get back to<br>the start of the next line. Set switch 2-2 to ON<br>if you want a delay (e.g., for slower printers);<br>set it to OFF if you don't want a delay (for<br>most other printers). |

| These switch<br>characters th<br>carriage retu<br>characters pe<br>switch setting | hes determine th<br>at will be printe<br>rn. Most printer<br>r line. The chart<br>gs for various lin | ne number of<br>d before each<br>is can handle 80<br>t below lists<br>he widths:                             | Switches 2-3 and 2-4:<br>Line Width |
|-----------------------------------------------------------------------------------|----------------------------------------------------------------------------------------------------|----------------------------------------------------------------------------------------------------|-------------------------------------|
| Characters                                                                        |                                                                                                    |                                                                                                    |                                     |
| Per Line                                                                          | Switch 2-3                                                                                           | Switch 2-4                                                                                                   |                                     |
| 40                                                                                | ON                                                                                                   | ON                                                                                                    |                                     |
| 72                                                                                | ON                                                                                                   | Off                                                                                                    |                                     |
| 80                                                                                | Off                                                                                                  | ON                                                                                                    |                                     |
| 132                                                                               | Off                                                                                                  | Off                                                                                                    |                                     |
|                                                                                   |                                                                                                    |                                                                                                    | Switch 2-5:                         |
| Set switch 2<br>Super-Comm<br>after each ca<br>OFF if the pr                      | -5 to ON if you<br>a card to genera<br>rriage return. Se<br>inter generates i                        | need the<br>te a line feed<br>et switch 2-5 to<br>its own line feed                                          | <b>Generated Line Feeds</b><br>s.   |
| Switch 2-6 i<br>computer. Ol<br>disables then<br>don't use into<br>unless the ap  | s used to forwar<br>N enables interro<br>n. Since most so<br>errupts, set this s<br>plication progra | rd interrupts to th<br>upts, while <b>OFF</b><br>ftware programs<br>switch to <b>OFF</b><br>m states otherwi | Switch 2-6:<br>the Interrupts       |
|                                                                                   |                                                                                                    |                                                                                                    | Switch 2.7.                         |
| Switch 2-7 i<br>printer mode<br>should be set<br>otherwise ins                    | s an R5232 sign<br>and modem mo<br>to the OFF pos<br>structed.                                       | al switch. In bot<br>ode, switch 2-7<br>ition unless                                                         | h                                   |
| Switch 2-8 l<br>should remai                                                      | nas no function<br>n in the OFF po                                                                   | in either mode a<br>sition.                                                                                  | Switch 2-8:<br>and                  |
|                                                                                   |                                                                                                    |                                                                                                    | 4.3                                 |

Switch Settings for Modem Mode

> In order to correctly set the switches, you will need to know certain characteristics about your modem as well as the information service or other computer you will be accessing. As you read the following instructions, refer to the manual that came with your modem and the manual furnished by the information service for information regarding baud rate, mode, stop bits, data bits, parity, etc.

#### Switches 1-1 through 1-4: Baud Rate

Baud rate is the speed at which information is exchanged between the computer and the peripherals. You will need to know the baud rate for your modem as well as the modem on the other end of the phone line. The most common baud rates for modems are 300, 1200 and 2400. The baud rates of both modems (yours and the remote) must be the same; otherwise, data will not be exchanged. If your modem can handle 2400 baud, but the other modem can handle only 1200 baud, you must set yours to 1200 also. The following table shows you the correct switch settings for various baud rates:

| Baud | 1-1 | 1-2 | <u>1-3</u> | 1-4 |
|------|-----|-----|------------|-----|
| 300  | ON  | Off | Off        | ON  |
| 1200 | Off | ON  | ON         | ON  |
| 2400 | Off | ON  | Off        | ON  |
| 9600 | Off | Off | Off        | ON  |

If you should require switch settings for baud rates not listed above, please call Sequential Systems' customer service at 1-800-999-1717.

|                                                                                                    | Switch 1-5:<br>Mode      |
|----------------------------------------------------------------------------------------------------|--------------------------|
| This switch determines whether your card will<br>be in printer or modem mode. For modem<br>mode, switch 1-5 must be ON.                                                                           | 1                        |
| Switch 1-6 has no function in modem mode and should remain in the ON position.                                                                                                    | Switch 1-6:              |
|                                                                                                    | Switch 1.7:              |
| Switch 1-7 is an RS232 signal switch, In both<br>printer mode and modem mode, switch 1-7<br>should be set to the ON position unless<br>otherwise instructed.                                      | 1                        |
| Switch 1-8 has no function in modem mode and should remain in the OFF position.                                                                                                    | Switch 1-8:              |
|                                                                                                    | Switch 2-1:<br>Stop Bits |
| Stop bits signal the end of each character<br>(which is itself a string of data bits). Set<br>switch 2-1 to ON for one stop bit (the most<br>common setting); set it to OFF for two stop<br>bits. |                          |
|                                                                                                    | Switch 2-2:              |
| This switch determines whether data bits will                                                                                                    | Data Bits                |
| be exchanged in seven-bit strings or eight-bit<br>strings. Set switch 2-2 to ON for eight data<br>bits; set it to OFF for seven data bits (the mos<br>common setting).                            | t                        |

#### Switches 2-3 and 2-4: Parity

Parity is a way the information service verifies data has been transmitted correctly. The sending device sets one bit at the of end each data string to make the total number of ones in the data bit odd or even, depending on the type of parity selected. After reception, the program may then check if the character was corrupted during transmission. Switches 2-3 and 2-4 determine whether there will be zero parity, even parity or odd parity. The most common setting will be for zero parity. The chart below shows switch settings for various parity settings.

| Type of Parity | Switch 2-3 | Switch 2-4 |
|----------------|------------|------------|
| Zero           | ON         | ON         |
| Even           | Off        | Off        |
| Odd            | ON         | Off        |

#### Switch 2-5: Generated Line Feeds

Set switch 2-5 to ON if you need the Super-Comm card to generate a line feed after each carriage return. Set switch 2-5 to OFF if the printer generates its own line feeds.

#### Switch 2-6: Interrupts

Switch 2-6 is used to forward interrupts to the computer. ON enables interrupts, while OFF disables them. Since most software doesn't use interrupts, set this switch to OFF unless the application program states otherwise.

#### Switch 2-7:

Switch 2-7 is an RS232 signal switch. In both printer mode and modem mode, switch 2-7 should be set to the OFF position unless otherwise instructed.

#### Switch 2-8:

Switch 1-8 has no function in modem mode and should remain in the OFF position.

Firmware Commands (Overriding the Switch Settings)

5.

Special features can be programmed from the keyboard or under program control (i.e., when running a software program). These codes will naturally override some of the switch settings on the card.

#### Firmware Commands for Printer Mode

To activate any of the commands in printer mode, you must first type **PR#1**<u>Return</u> Next, simultaneously hold down the<u>Control</u> key and the<u>I</u> key and then type the command sequence. Since spacing is important regarding the commands, the § symbol denotes entering a space via the space bar between some two letter commands, (the rest have no space between them). The command sequences are listed below and on the following pages.

| Control I 8 S |  |
|---------------|--|
|               |  |

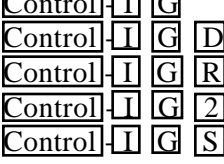

Text screen dump
80-column text screen dump
Graphics dump (page 1)
Graphics dump (page 1)
Graphics dump (page 1)
Graphics dump (page 2)
Graphics dump (page 1 & 2, side by side)

#### Firmware Commands

| Control I G I  | Inverse graphics dump   |
|----------------|-------------------------|
|                | (page 1)                |
| Control I G L  | Low-res graphics dump   |
| Control I R    | Reset serial card       |
| Control I Z    | Disable command         |
|                | interpreter             |
| Control I T    | Disable command         |
|                | interpreter             |
| Control I C    | Generate <cr></cr>      |
|                | (carriage return) on    |
|                | column overflow         |
| Control IM §E  | Enable mask line feed   |
|                | after <cr></cr>         |
| Control I M §D | Disable mask line feed  |
|                | after <cr></cr>         |
| Control I A    | Enable line feed after  |
|                | <cr></cr>               |
| Control IK     | Disable line feed after |
|                | <cr></cr>               |
|                | Enable line feed after  |
|                | <uk></uk>               |
|                |                         |
| Control IV & E | CN>                     |
|                | VOEE characters         |
| Control IX 8 D | Disable detect XON /    |
|                | XOFF characters         |
| turn           |                         |

#### Delays (after carriage return, line feed, form feed)

| Control | Ι | 0 | С |
|---------|---|---|---|
| Control | Ι | 1 | С |
| Control | Ι | 2 | С |
| Control | Ι | 3 | С |

| No delay             |
|----------------------|
| 32 ms                |
| 250 ms (1/4 seconds) |
| 2000 ms (2 seconds)  |

#### **Data Format**

| Control                       | Ι           | 0           | D           |
|-------------------------------|-------------|-------------|-------------|
| Control                       | Ι           | 1           | D           |
| Control                       | Ι           | 2           | D           |
| Control                       | Ι           | 3           | D           |
| Control                       | Ι           | 4           | D           |
|                               |             |             |             |
| Control                       | Ι           | 5           | D           |
| Control<br>Control            | I           | 5<br>6      | D<br>D      |
| Control<br>Control<br>Control | I<br>I<br>I | 5<br>6<br>7 | D<br>D<br>D |

8 data bits / 1 stop bit

7 data bits / I stop bit

6 data bits / 1 stop bit

5 data bits / 1 stop bit

- 8 data bits / 2 stop bits
- 7 data bits / 2 stop bits
- 6 data bits / 2 stop bits
- 5 data bits / 2 stop bits

#### **Baud Rate**

| Control | Ι | 0  | В | Undefined |
|---------|---|----|---|-----------|
| Control | Ι | 6  | В | 300       |
| Control | Ι | 8  | В | 1200      |
| Control | Ι | 10 | В | 2400      |
| Control | Ι | 14 | В | 9600      |

For additional baud rates, call Sequential Systems at 1-800.999-1717.

#### Parity

| Control | Ι | n | Р | ] |
|---------|---|---|---|---|
| Control | Ι | 1 | Р |   |
| Control | Ι | 3 | Р | ] |
| Control | Ι | 5 | Р |   |
| Control | Ι | 7 | Р |   |

None (n=0, 2, 4, 6) Odd Even Mark Space

#### Firmware Commands For Modem Mode

To activate any of the commands in modem mode, you must first type either **PR#1 Return** or **IN#1 Return**. Next, simultaneously hold down the <u>Control</u> key and the <u>A</u> key. Then type the command sequence. Since spacing is important regarding the commands, the § symbol denotes entering a space via the space bar between some two letter commands, (the rest have no space between them). The command sequences are listed below.

| Control A Z<br>Control A T<br>Control A Q | Disable command<br>interpreter<br>Enter terminal mode<br>Quit terminal mode |
|-------------------------------------------|-----------------------------------------------------------------------------|
| ControlAR                                 | Reset serial card                                                           |
| Control A n S                             | Direct Super-Comm                                                           |
|                                           | output to peripheral card                                                   |
|                                           | (n=slot #)                                                                  |
| Control A M § E                           | Enable mask line feed                                                       |
|                                           | after <cr></cr>                                                             |
| Control A M § D                           | Disable mask line feed                                                      |
|                                           | after <cr></cr>                                                             |
| Control A A                               | Enable line feed                                                            |
|                                           | after <cr></cr>                                                             |
| Control A K                               | Disable line feed                                                           |
|                                           | after <cr></cr>                                                             |
| Control A L § E                           | Enable line feed                                                            |
|                                           | after <cr></cr>                                                             |
| Control A L § D                           | Disable line feed                                                           |
|                                           | after <cr></cr>                                                             |
| Control A X § E                           | Enable detect XON /                                                         |
|                                           | XOFF characters                                                             |
| Control A X § D                           | Disable detect XON /                                                        |
|                                           | XOFF characters                                                             |

| <u>Control AE § E</u>                                                                                               | E Enable screen echo                                                                                                    |
|----------------------------------------------------------------------------------------------------|----------------------------------------------------------------------------------------------------|
| ControlAE §I                                                                                                    | Disable screen echo                                                                                                    |
| ControlAL § H                                                                                                    | E Enable line feed after                                                                                                    |
|                                                                                                    | <cr></cr>                                                                                                    |
| ControlAL §I                                                                                                    | Disable line feed after                                                                                                    |
|                                                                                                    | <cr></cr>                                                                                                    |
| Control A B                                                                                                    | Transmit break or sign-                                                                                                    |
|                                                                                                    | off signal to remote                                                                                                    |
|                                                                                                    | device                                                                                                    |
|                                                                                                    |                                                                                                    |
|                                                                                                    |                                                                                                    |
|                                                                                                    | Data Format                                                                                                    |
| Control A 0 D                                                                                                    | <b>Data Format</b><br>8 data bits / 1 stop bit                                                                                                    |
| ControlA0D<br>ControlA1D                                                                                            | <b>Data Format</b><br>8 data bits / 1 stop bit<br>7 data bits / 1 stop bit                                                                                                    |
| Control A 0 D<br>Control A 1 D<br>Control A 2 D                                                                     | <b>Data Format</b><br>8 data bits / 1 stop bit<br>7 data bits / 1 stop bit<br>6 data bits / 1 stop bit                                                                                                    |
| Control A 0 D<br>Control A 1 D<br>Control A 2 D<br>Control A 3 D                                                    | Data Format<br>8 data bits / 1 stop bit<br>7 data bits / 1 stop bit<br>6 data bits / 1 stop bit<br>5 data bits / 1 stop bit                                                                                        |
| Control A 0 D<br>Control A 1 D<br>Control A 2 D<br>Control A 3 D<br>Control A 4 D                                   | Data Format<br>8 data bits / 1 stop bit<br>7 data bits / 1 stop bit<br>6 data bits / 1 stop bit<br>5 data bits / 1 stop bit<br>8 data bits / 2 slop bits                                                           |
| Control A 0 D<br>Control A 1 D<br>Control A 2 D<br>Control A 3 D<br>Control A 4 D<br>Control A 5 D                  | Data Format<br>8 data bits / 1 stop bit<br>7 data bits / 1 stop bit<br>6 data bits / 1 stop bit<br>5 data bits / 1 stop bit<br>8 data bits / 2 slop bits<br>7 data bits / 2 slop bits                              |
| Control A 0 D<br>Control A 1 D<br>Control A 2 D<br>Control A 3 D<br>Control A 4 D<br>Control A 5 D<br>Control A 6 D | Data Format<br>8 data bits / 1 stop bit<br>7 data bits / 1 stop bit<br>6 data bits / 1 stop bit<br>5 data bits / 1 stop bit<br>8 data bits / 2 slop bits<br>7 data bits / 2 slop bits<br>6 data bits / 2 stop bits |

Control A 7 D 5 data bits / 2 stop bits

#### **Baud Rate**

| Control A 0 B  | Undefined |
|----------------|-----------|
| Control A 6 B  | 300       |
| Control A 8 B  | 1200      |
| Control A 10 B | 2400      |
| Control A 14 B | 9600      |

For additional baud rates, contact Sequential Systems at **1-800-999-1717**.

#### Parity

Control A 0 n None (n=0,2,4,6) Control A 1 P Odd Control A 3 P Even Control A 5 P Mark Control A 7 P Space

## Troubleshooting 6.

## Troubleshooting for Printer Mode

| Symptom                                                        | Possible Solution(s                                                                                                    |
|----------------------------------------------------------------|----------------------------------------------------------------------------------------------------|
| Nothing prints<br>(computer seems                              | •Check cable connections                                                                                                    |
| to be working)                                                 | <ul> <li>Make sure the jumper<br/>block is pointing to the<br/>correct device selection<br/>(to "Printer" in this case)</li> <li>Check all switch settings;<br/>check that switchbank one<br/>is not set as switchbank<br/>two, etc.</li> </ul>                  |
|                                                                | <ul> <li>Verify Super-Comm is<br/>seated in correct slot</li> <li>Make sure rainbow colored<br/>cable stub is firmly plugged<br/>into Super-Comm and is in<br/>the correct orientation; refer<br/>to Section 3, page 3.1, for<br/>proper installation</li> </ul> |
| Nothing prints<br>(computer does<br>not seem to be<br>working) | •If Super-Comm is in slot 3,<br>move it to slot 1                                                                                                    |

| Symptom<br>Garbage prints                           | Possible Solution(s)<br>•Check data format,<br>including data bits, stop<br>bits, parity or baud rate                   |
|-----------------------------------------------------|----------------------------------------------------------------------------------------------------|
|                                                     | • Verify the data format on<br>peripheral device (e.g.,<br>ImageWriter II supports<br>four different baud rates)        |
| Prints over same<br>line; paper does<br>not advance | •Change the line feed<br>switch (2-5) to ON                                                                             |
| Extra line feeds;<br>double spacing                 | •Change the line feed<br>switch (2-5) to OFF                                                                            |
| Missing characters                                  | •Change to a slower baud rate                                                                                           |
|                                                     | •If your printer supports<br>them, enable the XON /<br>XOFF recognition via<br>Super-Comm firmware<br>commands          |
| Print runs off<br>page                              | •Change to a narrower page<br>width with switches 2-3<br>and 2-4 (see Section 5,<br>"Firmware Commands" on<br>page 3.1) |

### Troubleshooting for Modem Mode

| Symptom<br>Nothing prints                                      | Possible Solution(s)<br>• Check cable connections                                                                                                    |
|----------------------------------------------------------------|----------------------------------------------------------------------------------------------------|
| to be working)                                                 | •Make sure the jumper<br>block is pointing to the<br>correct device selection<br>(to "Modem" in this case)                                                                       |
|                                                                | •Check all switch settings;<br>check that switchbank one<br>is not set as switchbank<br>two. etc.                                                                                |
|                                                                | • Verify Super-Comm is seated in correct slot                                                                                                    |
|                                                                | • Make sure rainbow colored<br>cable stub is firmly plugged<br>into Super-Comm and is in<br>the correct orientation; refer<br>to Section 3, page 3.1, for<br>proper installation |
| Nothing prints<br>(computer does<br>not seem to be<br>working) | • If Super-Comm is in slot 3,<br>move it to slot 2                                                                                                    |

#### Troubleshooting

| Symptom                                                              | Possible Solution(s)                                                                                                    |
|----------------------------------------------------------------------|----------------------------------------------------------------------------------------------------|
| Missing<br>characters<br>throughout data                             | • If your software supports<br>them, enable XON / XOFF<br>recognition via firmware<br>commands                                                                   |
|                                                                      | •If your service supports<br>them, enable interrupts with<br>switch 2-6                                                                                          |
| Missing<br>characters,<br>primarily at<br>the beginning<br>of a line | •Your data service or BBS<br>should offer the option of<br>"How many Nulls after a<br><cr>"; the Super-Comm<br/>may need 3 to 4 nulls after<br/>a <cr></cr></cr> |
| Screen displays<br>ddoouubbllee<br>characters                        | •Disable screen echo via<br>firmware commands                                                                                                    |
| Screen displays<br>no reaction from<br>keyboard                      | •Enable screen echo via<br>firmware commands                                                                                                    |

If none of these solutions work, or if you have any other questions, contact Sequential Systems' customer service at **666-4549** (in metro Denver) or at **1-800-999-1717**.